Bank 131. Manual

## Checksum for Iscrypto file

Version 2, June 30, 2021

Once you have downloaded the **IsCrypto** from our site, make sure that the file is not damaged. What do you need to do:

- 1. download the archive with IsCrypto;
- 2. calculate the checksum for this archive;
- 3. compare with the checksum published on our site (next to the IsCrypto link).

| 131 Documentation |   |                                                                          |
|-------------------|---|--------------------------------------------------------------------------|
| Documents         | ~ | IsCrypto                                                                 |
| General           |   | Download IsCrypto21061101                                                |
| Payments          |   | Checksum                                                                 |
| Online banking    |   | SHA1: 9C9C5E0C58931DC9D9EB64478567EF3F0903912D                           |
|                   |   | SHA256: 7195377CA1CC08ED3052E2992B6278BB7C0009E6F365F81C485273C8B491C28E |
|                   |   | How to calculate checksum                                                |
|                   |   |                                                                          |

If the checksums match, then you can run IsCrypto from this archive.

## How to calculate the checksum

You can make the checksum calculation using the CertUtil (included in Windows).

1. Open the command line — this can be done in different ways:

- Press **Win+R** and type **cmd**
- Click Start → All Programs → Standard → Command-Line
- 2. Execute this command:

certutil -hashfile c:\file

Where **c:\file** is the path to the file you need to check.

For instance, if you have uploaded an archive with IsCrypto into the root of the disk C on your PC, you can check it with this command:

```
certutil -hashfile c:\iscrypto.zip
```

The utility calculates the hash sum with SHA1 by default.

If you want to use another method, add the appropriate parameter to the command. Possible values: **MD5**, **SHA512**, **SHA256**.

For example:

```
certutil -hashfile c:\iscrypto.zip MD5
```